## Hilfe zur App-Einrichtung (Apple Geräte)

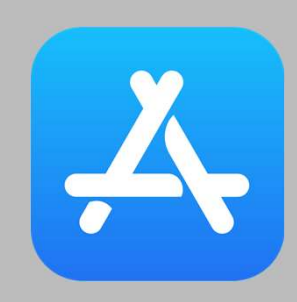

Appstore öffnen

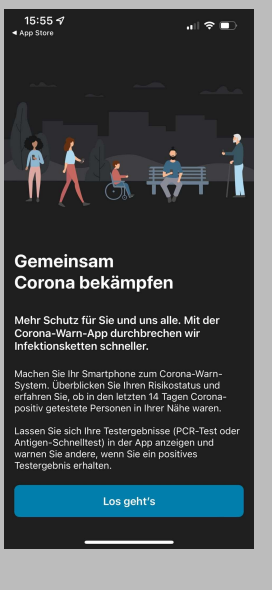

"Los geht`s" wählen

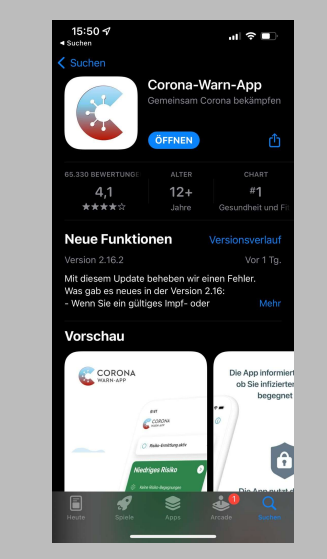

"Corona-Warn-App" suchen, installieren und öffnen

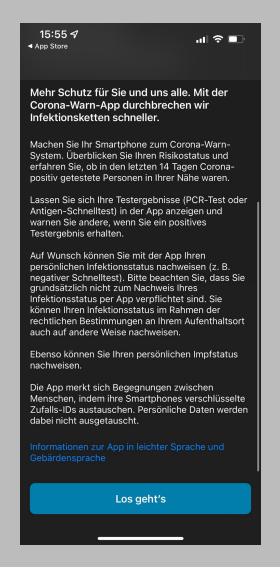

"Los geht`s" wählen

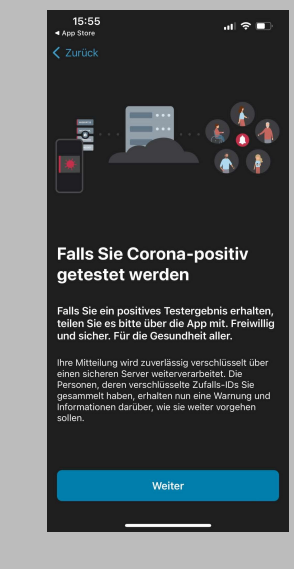

,weiter" wählen

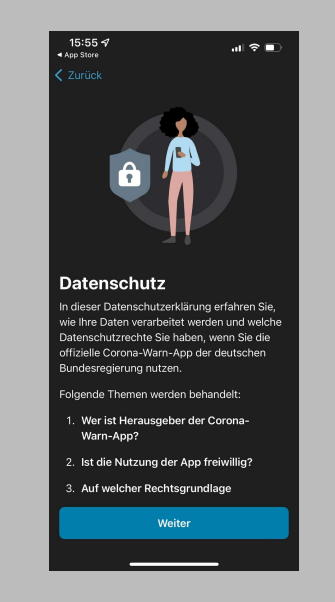

,weiter" wählen

> Na

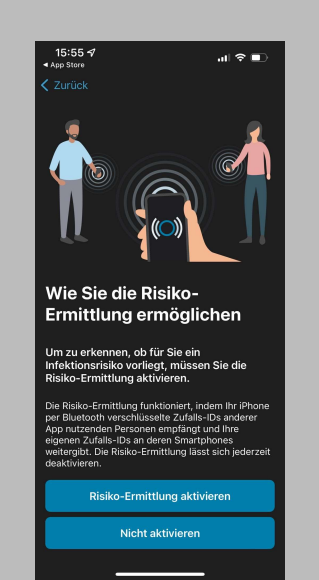

Nach eigenem Ermessen auswählen

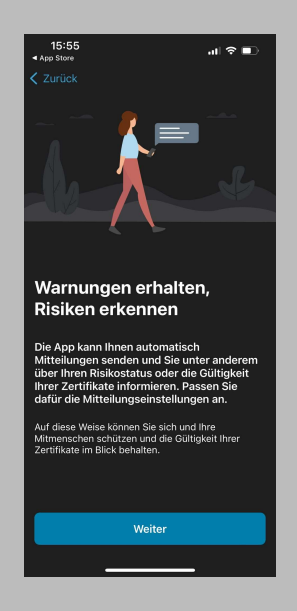

,weiter" wählen

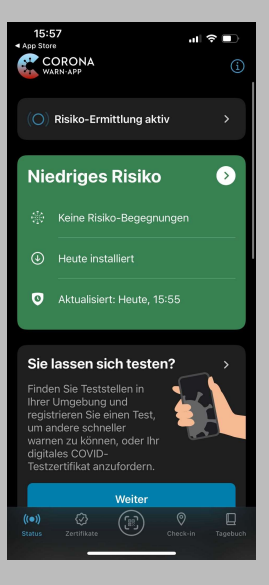

Nach unten scrollen bis "Sie lassen sich testen?"

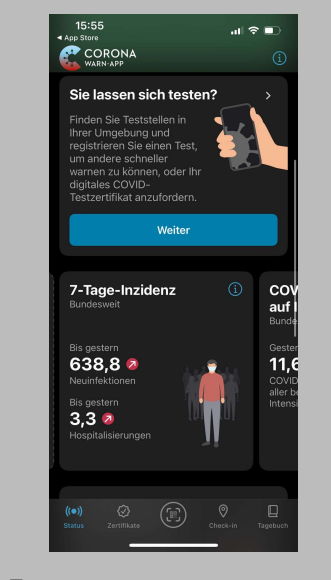

,weiter" wählen

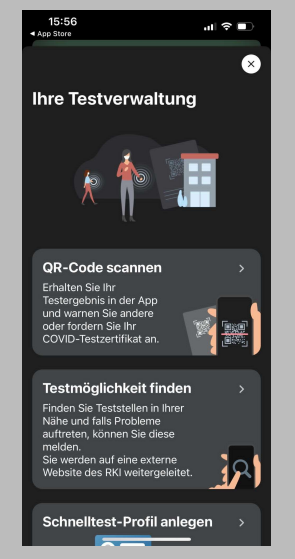

Nach unten scrollen bis " Schnelltest-Profil anlegen"

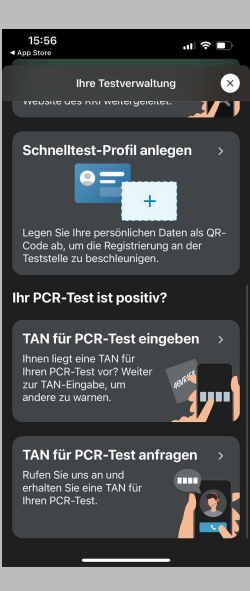

"Schnelltest-Profil anlegen" wählen

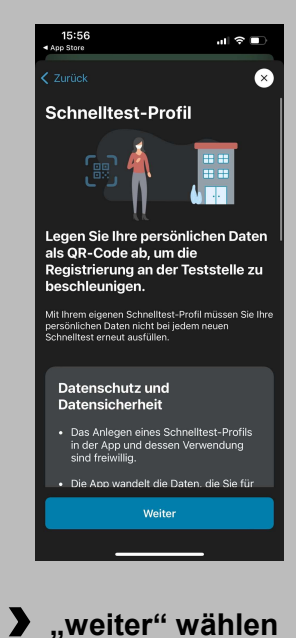

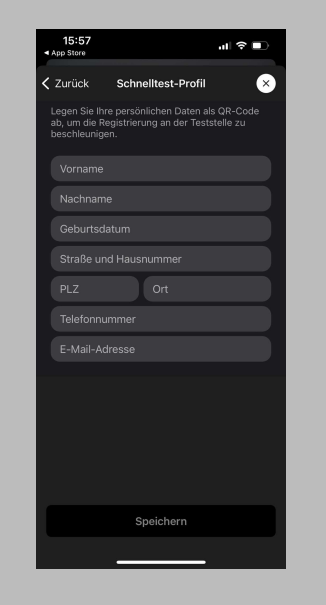

Kontaktformular ausfüllen

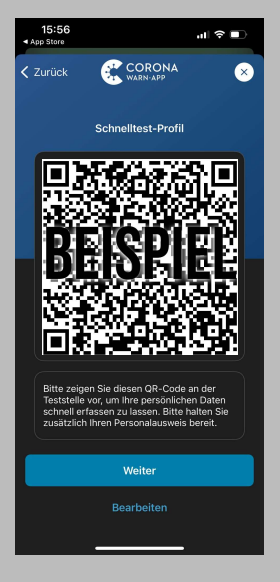

## PERSÖNLICHE VISITENKARTE

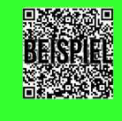

Jetzt jederzeit an Teststation vorzeigen & Zeitsparen

Persönliche Visitenkarte mit QR- Code ist erstellt